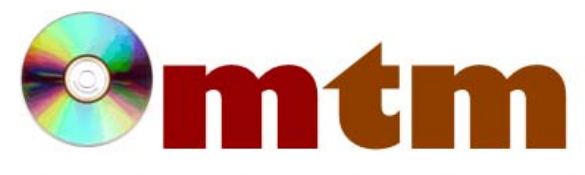

## FAQ

## Máster oficial en Traducción Multimedia

| Referencia      | 49                                                                                                    |
|-----------------|----------------------------------------------------------------------------------------------------|
| Nombre          | Poedit                                                                                                    |
| Ayuda alumnado  | Gil Vázquez, Beatriz                                                                                                    |
| E-mail alumnado | bettygiloo7@hotmail.com                                                                                                    |
| FAQ-1           | ¿Qué debemos hacer para que automáticamente se genere el archivo .MO cada vez que guardemos el archivo .PO con el que hemos estado trabajando?                                                                                        |
| Respuesta FAQ-1 | Para que se genere automáticamente un archivo .MO cada vez que guardemos el .PO que hemos editado, debemos acceder al menú Preferencias opción Editor y asegurarnos de que está marcada la casilla "Compilar archivo .mo al guardar". |
| FAQ-2           | PoEdit no me permiten empler acentos en mis traducciones. He probado a escribir las vocales acentuada entre paréntesis o comillas pero no consigo resolver el problema. ¿Qué se debe hacer en esos casos?                             |
| Respuesta FAQ-2 | Con PoEdit no puedes usar tildes directamente en tu traducción, para ponerlas debes emplear la siguiente fórmula: ´, por ejempo, para poner ó, escribe &oacute.                                                                       |